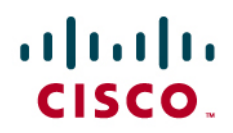

# Using The Paessler PRTG Traffic Grapher In a Cisco Wide Area Application Services Proof of Concept

# What You Will Learn

Understanding bandwidth traffic and resource consumption is vital to enhanced and proactive network management. The ability to accurately demonstrate WAN optimization is essential to a successful Cisco<sup>®</sup> Wide Area Application Services (WAAS) proof of concept (PoC).

A successful Cisco WAAS PoC is accomplished in several distinct phases: Planning and Design, Implementation, and Testing and Reporting. While thorough planning and execution of all phases is important, the Testing and Reporting phase is of particular interest, as this is point where the data collected in the PoC is presented to the stakeholders.

An important element of the Testing and Reporting phase is the network monitoring tool that is used to accurately collect and report network activity. Ideally, one week's data should be collected to establish a baseline, followed by another week's data collected after installation and application policy tuning, to see the effect of Cisco WAAS on the WAN.

If a suitable tool is not already in use in the organization, the Paessler PRTG Traffic Grapher is recommended for this purpose, to collect the needed data and to create a valid final report.

# About the PRTG Traffic Grapher

The PRTG Traffic Grapher is a Microsoft Windows software tool for monitoring and classifying traffic bandwidth use. It offers a simple, easy-to-learn interface and provides system administrators with live readings and long-term use trends for their network devices. The PRTG Traffic Grapher is most commonly used for bandwidth management, but its sensor technology can also be used to:

- Log the amount of data flowing in and out of Simple Network Management Protocol (SNMP)-enabled network components using the Internet MIB-2 standard
- Inspect all data packets passing a computer's network interface card (packet sniffing)
- Incorporate bandwidth use data sent by Cisco routers using the NetFlow Version 5 protocol

The packet sniffer and NetFlow-based monitoring capabilities of the PRTG Traffic Grapher provide the capability to classify traffic by protocol, IP address, and MAC address.

Network and bandwidth monitoring data can be accessed through a Microsoft Windows GUI or through a web-based front end (Figure 1). The intuitive Microsoft Windows user interface provides easy access to data retrieval and configuration functions. In addition, an enhanced integrated web server is available to provide read-only remote access to collected data.

Monitoring results are presented in a variety of graphs and tables:

- Live data for the past 5 to 60 minutes
- 1- to 60-minute averages for up to 48 hours
- Hourly averages for up to 60 days
- Daily averages for up to 365 days

• Top talkers, top protocols, and top connections

Graphs are generated in real time for live reporting. The monitoring engine is capable of monitoring several thousand sensors. The six different live reporting views are:

- Data
- Events
- Sensors
- Custom
- Reports
- Browser

Figure 1. The PRTG Traffic Grapher User Interface

| 🕑 PRTG T              | ralfic Grapher - default.prt | 9              |             |               |        |                 |                                                                                                    |
|-----------------------|------------------------------|----------------|-------------|---------------|--------|-----------------|----------------------------------------------------------------------------------------------------|
| File Edit             | View Tags Extras Help        | Order Upgrade  |             |               |        |                 |                                                                                                    |
| Views                 | Tags 🔯                       | Sensors        | _           |               |        |                 | View: Data of Selected Sensor(s)                                                                                                    |
|                       |                              |                | © ©         |               |        |                 | Graph Table: 60 Minutes Table: 24 Hours Table: 30 D. ()                                                                                                    |
| Data                  | Colonia No rays              | Maa Delete Eak | start Fause | Chaban        | Device | Internel        | Netflow 🗘 🖸                                                                                                    |
|                       | States                       | - All Sensors  |             | 308.49        | PARAPA | AL A AT Y ON    | Live Graph - 15 Minutes - 30 sec Interval                                                                                                    |
|                       | Error (0)                    | Netflow        |             |               |        |                 | Netflow data delayed by 5 minutes                                                                                                    |
| Events                | Ok [1]                       | Netflow        |             |               |        |                 | 20                                                                                                    |
| <b>O</b> <sup>o</sup> | -                            | Nettow         |             | 9 kbit/second |        | 30 860          |                                                                                                    |
| Sensors               | Types<br>Latercu (0)         |                |             |               |        |                 |                                                                                                    |
| 1210                  | Netflow [1]                  |                |             |               |        |                 | 2 m                                                                                                    |
|                       | Packet Sniller [0]           |                |             |               |        |                 | - sty and the state of the state of the stat |
| Custom                | SNMP Library (0)             |                |             |               |        |                 |                                                                                                    |
|                       | SNMP Traffic (0)             |                |             |               |        |                 | 13:30 13:35                                                                                                    |
| Reports               | Groups                       |                |             |               |        |                 | 5 min Averages - 60 Minutes                                                                                                    |
|                       |                              |                |             |               |        |                 | Netflow data delayed by 5 minutes                                                                                                    |
| Busener               |                              |                |             |               |        |                 | 1,600                                                                                                    |
| Dirowser              |                              |                |             |               |        |                 | _ 1,400                                                                                                    |
|                       |                              |                |             |               |        |                 | § 1,000                                                                                                    |
|                       |                              |                |             |               |        |                 | <u>3</u> 800                                                                                                    |
|                       |                              |                |             |               |        |                 | 400                                                                                                    |
|                       |                              |                |             |               |        |                 | 200                                                                                                    |
|                       |                              |                |             |               |        |                 | 12:50 13:00 13:10 13:20 13:30                                                                                                    |
|                       |                              |                |             |               |        |                 | Harah Australia - 24 Haras                                                                                                    |
|                       |                              |                |             |               |        |                 | Notifier data delayed by 5 minutes                                                                                                    |
|                       |                              |                |             |               |        |                 |                                                                                                    |
|                       |                              |                |             |               |        |                 |                                                                                                    |
|                       |                              |                |             |               |        |                 | - Pro-                                                                                                    |
|                       |                              |                |             |               |        |                 |                                                                                                    |
|                       |                              |                |             |               |        |                 | 4                                                                                                    |
|                       |                              |                |             |               |        |                 |                                                                                                    |
|                       |                              |                |             |               |        |                 |                                                                                                    |
|                       |                              |                |             |               |        |                 | 2000 0000 0000 1200                                                                                                    |
|                       |                              |                |             |               |        |                 | Coher DNS Eichange                                                                                                    |
|                       |                              |                |             |               |        |                 | FTP HTTP HTTPS                                                                                                    |
|                       |                              |                |             |               |        |                 | NETBJOS POP3 ROP                                                                                                    |
|                       |                              |                |             |               |        |                 | SMTP SHMP SSH                                                                                                    |
|                       |                              | 1              |             |               |        |                 | TEUMET                                                                                                    |
|                       | 1                            |                |             |               | V6.    | 2.1.956 Trial 8 | dition (29 days left) 2 refreshs 2% CPU Load                                                                                                    |

## The PRTG Traffic Grapher User Interface

The software is available through various licensing options, for both freeware and commercial use. The freeware edition is free for personal and commercial use, but is limited to monitoring a maximum of 10 sensors (SNMP or packet sniffer–based only). To monitor more than 10 sensors or use NetFlow-based monitoring, a commercial edition must be purchased. Commercial editions offer additional features, which vary by edition:

- · Monitoring of more devices and more ports and interfaces
- NetFlow collectors

A full-featured commercial version is available on a trial license for 30 days. Considering the time needed to execute a PoC effort, the 30-day trial is probably sufficient if the PoC installation and tests are timed efficiently. A license can be obtained at <u>http://www.paessler.com/prtg6/trial</u>. Note that a commercial version is required to monitor NetFlow traffic.

In a NetFlow environment, the bandwidth use for all packets traversing a router can be monitored. For each flow of data, the router sends a NetFlow packet containing connection and bandwidth information to the monitoring system that is running the PRTG Traffic Grapher. In the PRTG Traffic Grapher, a NetFlow collector is configured to accept these packets and perform the accounting. The advantage of NetFlow is that it requires little additional CPU overhead on the router itself: 10,000 active flows create about a 7 percent additional CPU load; 45,000 active flows account for about a 20 percent additional load. In addition to configuring the monitoring system, you must configure the routers or switches to forward data to the collectors.

## Deploying the PRTG Traffic Grapher for a Cisco WAAS Proof of Concept

The topology in Figure 2 depicts the deployment of the PRTG Traffic Grapher and NetFlow for a Cisco WAAS PoC.

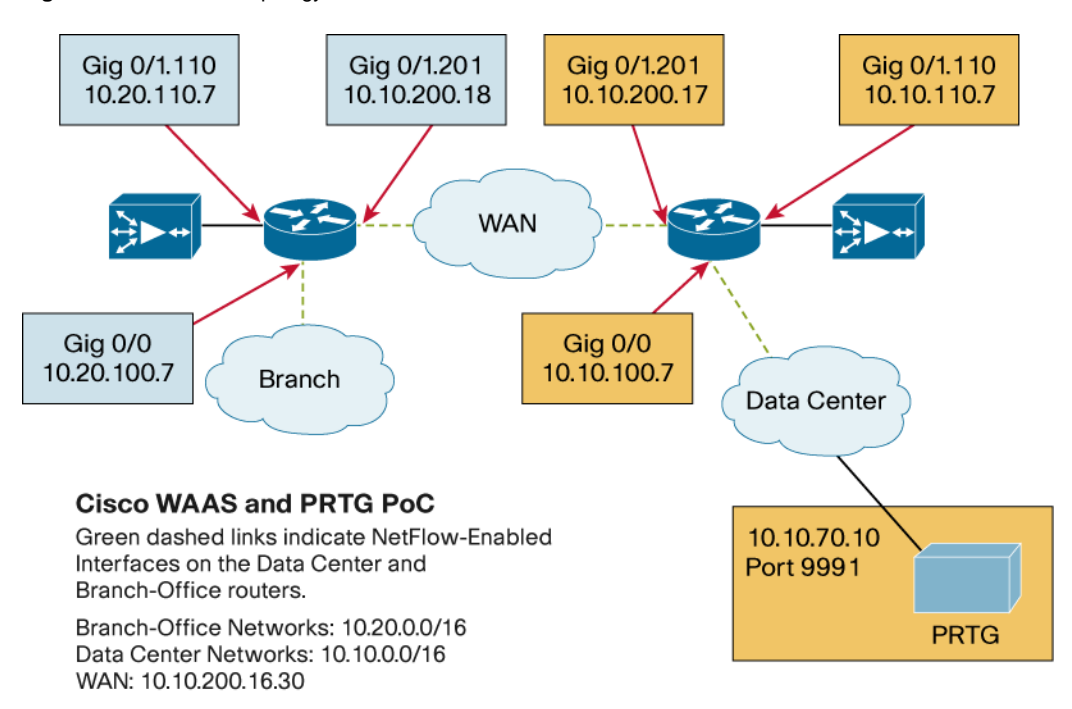

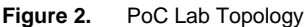

## Configuring the PRTG Traffic Grapher as a Netflow Collector

A fully functioning commercial version of the PRTG Traffic Grapher must be installed to use the NetFlow collector. This can be a trial-licensed commercial version. At least one sensor must be created (Figure 3) to receive NetFlow traffic from the collectors, which are the routers and switches in the network. Keep in mind that only NetFlow Version 5 is currently supported by the PRTG Traffic Grapher.

#### Figure 3. Add Sensor Wizard

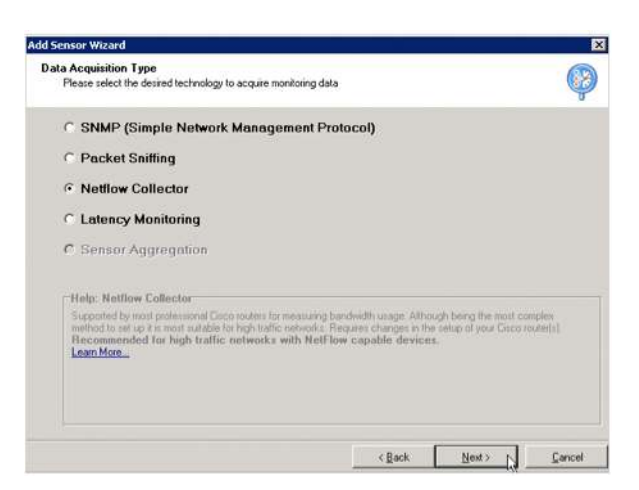

Initially, there are no collectors available for listing on the NetFlow Collectors panel. Click the Setup NetFlow Collectors button (Figure 4) to configure a new collector.

Figure 4. Add Sensor Wizard: NetFlow Collector

| d Sensor Wizard                                                 |                                   |            | 3              |
|-----------------------------------------------------------------|-----------------------------------|------------|----------------|
| Netflow Collector<br>Please select the netflow collector to use |                                   |            | P              |
| No Netflow Collectors defined                                   |                                   |            |                |
| Please click on Setup Netflow Collectors to set                 | up collection points for Netflow. |            |                |
|                                                                 |                                   |            |                |
|                                                                 |                                   |            |                |
|                                                                 |                                   |            |                |
|                                                                 |                                   |            |                |
|                                                                 |                                   |            |                |
|                                                                 |                                   |            |                |
|                                                                 |                                   | Setup Netf | low Collectors |
|                                                                 | ¢ Back                            | Next >     | Cancel         |

In the NetFlow Collector configuration panel (Figure 5), add a name, the IP address of the collector, and a port number. The IP address identifies the workstation on which the PRTG Traffic Grapher is installed, and the port defines the target port to be used by NetFlow for reporting data (local port 9991 in this example). This IP address and port will also be defined in the network router NetFlow configuration, along with the delay time (in minutes) between the reports that are sent to the collector. The delay time is also added here, in the "Active flows timeout" box.

| Netflow Collectors                                                           | Netflow Collector                                                                                                    | x                                                                                                    |
|------------------------------------------------------------------------------|----------------------------------------------------------------------------------------------------|----------------------------------------------------------------------------------------------------|
| Collectors                                                                   | Name:                                                                                                    | Netflow                                                                                                    |
|                                                                              | Local IP:                                                                                                    | 10.10.70.10                                                                                                    |
|                                                                              | Local Port                                                                                                    | <b>3331</b> 24                                                                                                    |
| Add Ed: Debre                                                                | Active flows timeout:                                                                                                    | 5 💆 minutes                                                                                                    |
| r Addisional Netilion Collector Licenser Tay Colectors Inducted as License 2 | The "Active flows timeout"<br>delayed by this value since<br>reached. If this value is to<br>router to make sure to call | " is set in the router configuration. Data display is<br>o fows can be cached on the device until the timeout is<br>o low data is lost! Add one minute to the value on the<br>ch all flows: |
| Tetal 2                                                                      |                                                                                                    | OK Cancel                                                                                                    |
| Add License Berrove License Buy License Online                               |                                                                                                    |                                                                                                    |
| OK Cancel                                                                    |                                                                                                    |                                                                                                    |

#### Figure 5. NetFlow Collectors Configuration

Traffic that is sent to the collector can be filtered. A variety of predefined filters are available, or custom filters can be created, or all traffic can be captured. In this example, PrivateLAN\_10 (Figure 6) is selected to filter the 10.x.x.x addresses used in the sample PoC lab.

Select a filter from the Filter Library and then click OK.

Figure 6. Figure 6 Filter Library

| Add Filter    | SourcelP[10.0.0.0/8]<br>Destination P[10.0.0.0/8] | A                                                                       | Help                                                                    |
|---------------|---------------------------------------------------|-------------------------------------------------------------------------|-------------------------------------------------------------------------|
| Rename Filter |                                                   |                                                                         |                                                                         |
| Delete Filter | 1                                                 |                                                                         |                                                                         |
|               |                                                   |                                                                         |                                                                         |
|               |                                                   |                                                                         |                                                                         |
|               |                                                   |                                                                         |                                                                         |
|               |                                                   |                                                                         |                                                                         |
|               | 21                                                | 7                                                                       |                                                                         |
|               | Add Filter Rename Filter Delete Filter            | Add Filter SourceIP[10.0.0.0/8] DestinationIP[10.0.0.0/8] Delete Filter | Add Filter SourcelP[10.0.0.0/8]       Rename Filter       Delete Filter |

The protocols to be monitored by the NetFlow sensor can be selected (Figure 7), and a scanning interval can be defined. An interval between 10 and 60 seconds is recommended.

Figure 7. Add Sensor Wizard: Protocols

| d Sensor Wizard                                                                                 |                             |
|-------------------------------------------------------------------------------------------------|-----------------------------|
| Please select the protocols to monitor                                                          |                             |
| Select Protocols ("Channels"):                                                                  |                             |
| Other (Unspecified) DNS                                                                         | Select All                  |
| ▼ FTP<br>▼ HTTP                                                                                 | Select None                 |
| HTPS     WIGP     WIMP     WINC     NETBIOS     POP3     POP3     SMTP     SMTP     SSH     SSH | Edit Port Filler Library    |
|                                                                                                 |                             |
|                                                                                                 | <back next=""> Cance</back> |

The NetFlow sensor configured in this example can be delegated to a sensor group, if a sensor group has been previously defined.

## **Configuring Netflow Data Export on Routers or Switches**

The next step is to configure the routers or switches that will send statistics to the PRTG Traffic Grapher collector. This task is accomplished in two phases: first with global configuration commands and then with interface-specific commands.

Connect to the router and enter the following commands, to complete the global configuration phase:

```
dc-rtr# conf t
dc-rtr(config)# ip flow-export version 5
dc-rtr(config)# ip flow-cache timeout active 5
dc-rtr(config)# ip flow-cache timeout inactive 10
dc-rtr(config)# ip flow-export destination 10.10.70.10 9991
dc-rtr(config)# end
```

**Note:** 10.10.70.10 is the IP for the collector; 9991 is the port.

Examine the available interfaces and make an appropriate selection:

| dc-rtr# show ip interface b | orief        |     |        |        |          |
|-----------------------------|--------------|-----|--------|--------|----------|
| Interface                   | IP-Address   | OK? | Method | Status | Protocol |
| GigabitEthernet0/0          | 10.10.100.7  | YES | manual | up     | up       |
| GigabitEthernet0/1          | unassigned   | YES | NVRAM  | up     | up       |
| GigabitEthernet0/1.110      | 10.10.110.7  | YES | manual | up     | up       |
| GigabitEthernet0/1.201      | 10.10.200.17 | YES | manual | up     | up       |

In this example, Gig 0/0 and Gig 0/1.201 are selected for interface-specific designations:

```
dc-rtr# conf t
dc-rtr(config)# interface gigabitEthernet 0/0
dc-rtr(config-if)# ip flow ingress
dc-rtr(config-if)# ip flow egress
dc-rtr(config-if)# exit
dc-rtr(config)# int gigabitEthernet 0/1.201
dc-rtr(config-if)# ip flow ingress
dc-rtr(config-if)# ip flow eqress
dc-rtr(config-if)# end
dc-rtr# write memory
dc-rtr#
```

Complete these steps for both the branch-office and data center routers and remember to save the configuration.

## Using PRTG Traffic Grapher Reports

Return to the main PRTG Traffic Grapher screen (Figure 8) to view the completed sensor definition, and view the initial output from the NetFlow collector.

### Figure 8. PRTG Traffic Grapher NetFlow Collector

| Vienne                                                        | Concerts                              | opgrade         | Mour Data of Coloritod Concorfe)                                                                                                    |
|---------------------------------------------------------------|---------------------------------------|-----------------|----------------------------------------------------------------------------------------------------|
| Data                                                          | Add Delete Edit Start Pause           | Status          | Graph Table: 24 Hours Table: 30 Days                                                                                                    |
| E vents<br>E vents<br>Sensors<br>Custom<br>Reports<br>Browser | □ All Sensors<br>○ Netflow<br>Netflow | 592 kbit/second | Netflow data delayed by 5 minutes           5,000           06:40         06:50           5 min Averages - 24 Hours           Netflow data delayed by 5 minutes           6,000           12:00         18:00           00:00           Hourly Averages - 30 Days           Netflow data delayed by 5 minutes |

Figure 9 shows the PRTG Traffic Grapher analysis that resulted from the execution of the Microsoft Exchange LoadSim tool. The load graph on the left shows the nonoptimized performance of this application. The spike on the right represents the optimized performance of this same application. The notable increase in throughput is the result of the compression, transport optimization, and MAPI optimization of the Cisco WAAS Wide Area Application Engines (WAEs). This PRTG Traffic Grapher graph shows a 600 to 700 percent throughput increase when Microsoft Exchange LoadSim is run optimized instead of nonoptimized.

Figure 9. Microsoft Exchange LoadSim Analysis

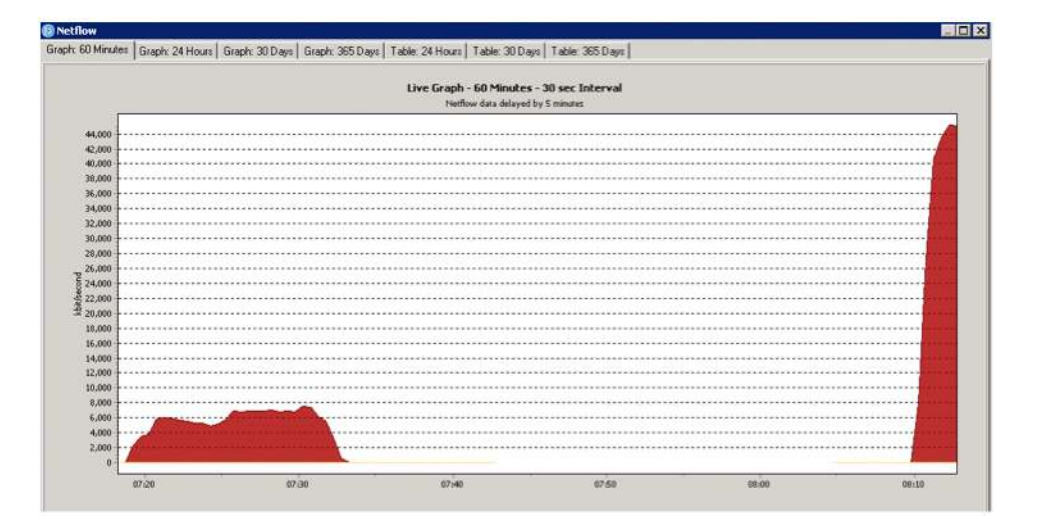

A variety of graphical depictions can be viewed in the main window of the PRTG Traffic Grapher tool, and each depiction can be exported to report files. Configurable reports (graphs and data tables) can be exported in HTML, Microsoft Excel, TIFF, RTF, and Adobe PDF formats. Daily, monthly, and yearly reports can be exported through email or saved to a file. Filters can be applied to create reports by x% percentile calculation for any percentile value, for any interval, and for any time frame.

To add a report, choose Reports > Add from the PRTG Traffic Grapher panel (Figure 10).

Figure 10. Adding a Report

| File Edit | View Tags Extras  | Help                                                                                                    | Order    | Upgrade | 8       |
|-----------|-------------------|----------------------------------------------------------------------------------------------------|----------|---------|---------|
| Views     | View: Reports     |                                                                                                    |          |         |         |
|           | Add Delete        | Image: Constraint of the second second secon |          |         |         |
| Data      | Name              | Period                                                                                                    |          | Detail  | Sensors |
|           | Exchange Baseline | day (00:00                                                                                                    | - 23:59) | 1 hour  | 1       |
| Events    | 10                | 24 24                                                                                                    | 202      |         |         |
|           |                   |                                                                                                    |          |         |         |
| QT        |                   |                                                                                                    |          |         |         |
| Sensors   |                   |                                                                                                    |          |         |         |
|           |                   |                                                                                                    |          |         |         |
| Custom    |                   |                                                                                                    |          |         |         |
|           |                   |                                                                                                    |          |         |         |
| Reports   |                   |                                                                                                    |          |         |         |

Name the report and select the appropriate parameters for your PoC (Figure 11).

Figure 11. Report Name and Options

| Report Name:     | Exchange WAAS Op                                                                 | timized | ġ.               |      | _          |   |
|------------------|----------------------------------------------------------------------------------|---------|------------------|------|------------|---|
| Reporting Period | Day 💌                                                                            | from    | 00.00h 💌         | ] to | 23.59h     | 2 |
| Accounted hours: | 00:00                                                                            | to      | 23.59 •          | ] (= | whole day) |   |
| Detail interval: | 1 24                                                                             |         | hours 💌          | 1    |            |   |
| Options:         | Include Details<br>I Include Graphs<br>I Include Percentile<br>I Include Billing |         | P Remove Empty R | lows |            |   |
| Layout           | <ul> <li>Portrait</li> <li>Landscape</li> </ul>                                  |         |                  |      |            |   |

Select the NetFlow sensor (Figure 12).

Figure 12. Selecting Report Sensor

| Edit Report                                 | ×         |
|---------------------------------------------|-----------|
| Settings Sensors Email & Export             | 1         |
| All Sensors Netflow Netflow Netflow Netflow |           |
|                                             | OK Cancel |

Select a date and time range (Figure 13).

Figure 13. Selecting Report Time Range

|                                  | -                                         |                                       |                                               | Vov 20                                           | 08                                     |                               | <b>H</b>    |
|----------------------------------|-------------------------------------------|---------------------------------------|-----------------------------------------------|--------------------------------------------------|----------------------------------------|-------------------------------|-------------|
| Wk                               | Mon                                       | Tue                                   | Wed                                           | Thu                                              | Fri                                    | Sat                           | Sun         |
| 44                               | 27                                        | 28                                    | 29                                            | 30                                               | 31                                     | 1                             | 2           |
| 45                               | 3                                         | 4                                     | 5                                             | 6                                                | 7                                      | 8                             | 9           |
| 46                               | 10                                        | 11                                    | 12                                            | 13                                               | 14                                     | 15                            | 16          |
| 47                               | 17                                        | 18                                    | 19                                            | 20                                               | 21                                     | 22                            | 23          |
| 48                               | 24                                        | 25                                    | 26                                            | 27                                               | 28                                     | 29                            | 30          |
| 49                               | 1                                         | 2                                     | 3                                             | 4                                                | 5                                      | 6                             | 7           |
| tep 2<br>Ved <sup>*</sup><br>fri | Choos<br>19.11.20<br>20.11.20<br>21.11.20 | e the c<br>008 00<br>008 00<br>008 00 | lesired p<br>1:00 - \<br>1:00 - 1<br>1:00 - F | eriod<br>Ved 19<br><mark>'hu 20</mark><br>'ri 21 | .11.200<br>. <b>11.20</b> 0<br>.11.200 | )8 23:5<br>)8 23:5<br>)8 23:5 | 9<br>9<br>9 |

View the final report (Figure 14). The export icon in the menu bar allows you to export the report in a format suitable for your PoC presentation.

Figure 14. PRTG Traffic Grapher Final Report Sample

| w                |                                                        |                                                          |                                                         |                               |                                |                                               |                           |                                      |                                                        |                                   |                                  |
|------------------|--------------------------------------------------------|----------------------------------------------------------|---------------------------------------------------------|-------------------------------|--------------------------------|-----------------------------------------------|---------------------------|--------------------------------------|--------------------------------------------------------|-----------------------------------|----------------------------------|
|                  | 95% - [                                                |                                                          | 14 4 1                                                  |                               | • •1                           | Can                                           | cel                       |                                      |                                                        |                                   |                                  |
|                  |                                                        |                                                          |                                                         |                               | _                              |                                               |                           |                                      |                                                        |                                   |                                  |
| DPRTG Trattic    | Grapher                                                |                                                          | Excha                                                   | nge WA<br>Sensor:             | AS Opti<br>Netflov             | mized                                         |                           |                                      |                                                        |                                   |                                  |
| т                |                                                        |                                                          | Thur                                                    | day, Nove                     | mber 20, :                     | 2008                                          |                           |                                      |                                                        |                                   |                                  |
|                  |                                                        |                                                          | Fietflow                                                | v data dela                   | wedby 5 n                      | ninutes                                       |                           |                                      |                                                        |                                   |                                  |
| 35,000           | ********                                               |                                                          |                                                         |                               |                                |                                               | *****                     |                                      |                                                        |                                   |                                  |
| 30,000           |                                                        |                                                          |                                                         |                               |                                |                                               |                           |                                      |                                                        |                                   |                                  |
|                  |                                                        |                                                          |                                                         |                               |                                |                                               |                           |                                      |                                                        |                                   |                                  |
| 3                |                                                        |                                                          |                                                         |                               |                                |                                               |                           |                                      |                                                        |                                   |                                  |
| 3 20,000         |                                                        |                                                          |                                                         |                               |                                |                                               |                           |                                      |                                                        |                                   |                                  |
| 蓋 15,000         |                                                        |                                                          |                                                         |                               |                                |                                               |                           |                                      |                                                        |                                   |                                  |
| 10.000           |                                                        |                                                          |                                                         |                               |                                |                                               |                           |                                      |                                                        |                                   |                                  |
|                  |                                                        |                                                          |                                                         |                               |                                |                                               |                           |                                      |                                                        |                                   |                                  |
| 5,000            |                                                        |                                                          |                                                         |                               |                                |                                               |                           |                                      |                                                        |                                   |                                  |
| 0-1              |                                                        |                                                          |                                                         |                               |                                |                                               |                           |                                      |                                                        |                                   |                                  |
| 01:00            | 42:00 03:00                                            | 0400 051                                                 | 00 05:00 07:00                                          | 08:00 6                       | 9.00 10:0                      | 0 11:00 12:00                                 | 13:00                     | 1400 15                              | 100 16:00 17:00                                        | 18:00                             |                                  |
| Cther            | - Sum                                                  | -                                                        | DNS                                                     | Exchange                      | e - FTP                        | - HTT                                         |                           | - HTTPS                              | - ICMP                                                 |                                   |                                  |
|                  | - IRC                                                  | -                                                        | NETBOS -                                                | POP3                          | RDP                            | - SMT                                         | P                         | - SNMP                               | SSH                                                    | 1                                 |                                  |
| - MAP            |                                                        |                                                          |                                                         |                               |                                |                                               |                           |                                      |                                                        |                                   |                                  |
| - IMAP           | r                                                      |                                                          |                                                         |                               |                                |                                               |                           |                                      |                                                        |                                   |                                  |
| - MAP<br>- TELNE | er                                                     |                                                          |                                                         |                               |                                |                                               |                           |                                      |                                                        |                                   |                                  |
| - MAP<br>- TELNE | er                                                     | Other                                                    |                                                         |                               | DN                             |                                               |                           | Exch                                 | ange                                                   | F                                 | IP                               |
|                  | Libyta k                                               | Other<br>St/second                                       | 95ta Perc. (5 min<br>W 780 71                           | kbyte k.b                     | DN:                            | Sta Perc. (5 min)<br>0.000                    | kbyte k                   | Exch<br>Sit/second                   | an-ge<br>9.5th Parc. (5 min)<br>0.000                  | Fi<br>kbyte kti                   | P<br>t/second                    |
|                  | Lbyta k<br>655.2/7.965                                 | Other<br>91/second<br>36,332,739<br>20,761,505           | 95ta Perc. (5 min<br>36,780.71<br>35,801.59             | 2 0.000<br>5 0.412            | DN:<br>0.000<br>0.004          | 5<br>Sta Perc. (5 m in)<br>0.000<br>0.011     | Maryte 1                  | Exch<br>38/second<br>0.000<br>0.000  | an-ge<br>95kh Parc. (5 min)<br>0.000<br>0.000          | F1<br>60yte k.9<br>0.000          | P<br>8/second<br>0.000           |
|                  | tbyta k<br>665,227,966<br>1,975,702,109<br>265,990,441 | Other<br>81/second<br>36,332739<br>20761505<br>3,070.015 | 938a Perc. (3 min<br>36,780.71<br>35,801.59<br>4,705.16 | 5 0.000<br>6 0.412<br>6 0.697 | 0N:<br>0.000<br>0.004<br>0.005 | 5<br>StaPerc. (3 min)<br>0.00<br>0.01<br>0.01 | kbyte k<br>0.000<br>0.000 | Exch.<br>3H/second<br>0.000<br>0.000 | an-ge<br>958a Pauc. (5 min)<br>0.000<br>0.000<br>0.000 | F1<br>kbyte k.9<br>0.000<br>0.000 | 47<br>6/second<br>0.000<br>0.000 |

Custom graphs are another useful feature of the PRTG Traffic Grapher. To create a custom graph, click the Custom button on the PRTG Traffic Grapher panel (Figure 15) and then click the "Click here to add a graph or table" button.

Figure 15. Creating a Custom Graph

| 🟮 PR TG T | raffic Graph | er - def | ault.prt  | 9                    |           |                                               |                                                                                                    | _ <b>_ _ _ ×</b>         |
|-----------|--------------|----------|-----------|----------------------|-----------|-----------------------------------------------|----------------------------------------------------------------------------------------------------|--------------------------|
| Ele Edit  | Yorw Tags    | Extras   | Help      | Order Upgrade        |           |                                               |                                                                                                    |                          |
| Views     | View: Cus    | tom Gra  | iph Lay   | out Using Customizab | le Panels |                                               |                                                                                                    |                          |
| Data      | Add De       | Sete     | 😥<br>Edit | Attange              |           |                                               |                                                                                                    |                          |
|           | Pane_1       |          |           |                      |           |                                               |                                                                                                    | 1                        |
|           |              |          |           |                      |           |                                               |                                                                                                    |                          |
| Events    |              |          |           |                      |           |                                               |                                                                                                    |                          |
| QŸ        |              |          |           |                      |           |                                               |                                                                                                    |                          |
| Sensors   |              |          |           |                      |           |                                               |                                                                                                    |                          |
| 20        |              |          |           |                      |           |                                               |                                                                                                    |                          |
| Custom    |              |          |           |                      |           |                                               |                                                                                                    |                          |
|           |              |          |           |                      |           |                                               |                                                                                                    |                          |
| E C       |              |          |           |                      |           |                                               |                                                                                                    |                          |
| neports   |              |          |           |                      |           |                                               |                                                                                                    |                          |
| Oľ        |              |          |           |                      |           |                                               |                                                                                                    |                          |
| Browser   |              |          |           |                      |           | Click here to add                             |                                                                                                    |                          |
|           |              |          |           |                      |           | a graph or table                              |                                                                                                    |                          |
|           |              |          |           |                      | _         |                                               |                                                                                                    |                          |
|           |              |          |           |                      |           |                                               |                                                                                                    |                          |
|           |              |          |           |                      |           |                                               |                                                                                                    |                          |
|           |              |          |           |                      |           |                                               |                                                                                                    |                          |
|           |              |          |           |                      |           |                                               |                                                                                                    |                          |
|           |              |          |           |                      |           |                                               |                                                                                                    |                          |
|           |              |          |           |                      |           |                                               |                                                                                                    |                          |
|           |              |          |           |                      |           |                                               |                                                                                                    |                          |
|           |              |          |           |                      |           |                                               |                                                                                                    |                          |
|           |              |          |           |                      |           |                                               |                                                                                                    |                          |
|           |              |          |           |                      |           | UK 2 1 056 Teal Edition (20 days lafe)        | 1001 rafeache                                                                                                    | 195 (7DULload)           |
|           |              |          |           |                      |           | Transmission managements again (so agas rend) | The search of the second second secon | prine server to boots // |

Click Next (Figure 16) and follow the instructions provided by the Add Graph or Table Wizard.

Figure 16. Add Graph or Table Wizard

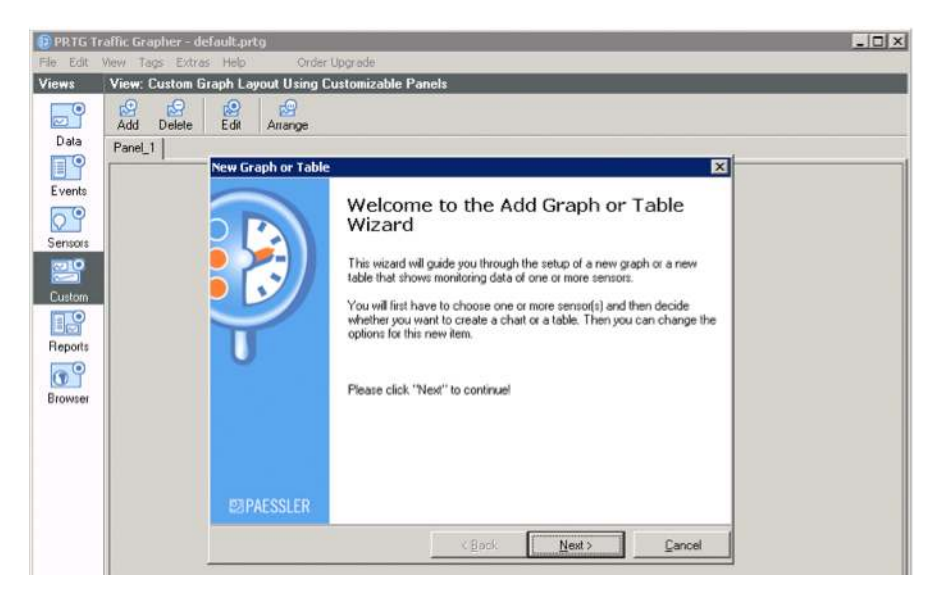

Select the options desired (Figure 17). In this case, select a new graph based on the NetFlow sensor.

Figure 17. Custom Graph Selection

| 🕖 PRTG T                                        | raffic Grapher - de | efault.prtg                                                                                                    |                                                                                                    |                        |                      | _ 🗆 ×       |  |
|-------------------------------------------------|---------------------|----------------------------------------------------------------------------------------------------|----------------------------------------------------------------------------------------------------|------------------------|----------------------|-------------|--|
| File Edit                                       | View Tags Extras    | s Help Order Upgrade                                                                                                    |                                                                                                    |                        |                      |             |  |
| Views                                           | View: Custom G      | iraph Layout Using Customiza                                                                                                    | ble Panels                                                                                                    |                        |                      |             |  |
| Data<br>E vents<br>Custom<br>Reports<br>Browser | Add Delete          | Edit Airange                                                                                                    |                                                                                                    |                        |                      |             |  |
|                                                 | Panel_1             |                                                                                                    |                                                                                                    |                        |                      |             |  |
|                                                 |                     | ×                                                                                                    |                                                                                                    |                        |                      |             |  |
|                                                 |                     | Sensor Selection<br>Please select the sensor(<br>create                                                                                            | ito 🚱                                                                                                    |                        |                      |             |  |
|                                                 |                     | Al Sensors<br>Netflow                                                                                                    |                                                                                                    |                        |                      |             |  |
|                                                 |                     | <ul> <li>New Graph<br/>Shows the monitoring</li> <li>New Table<br/>Shows the monitoring</li> <li>New Toplist<br/>Shows a toplist (e.g.)</li> </ul> | New Graph<br>Shows the monitoring data of one or more sensors in graphical charts.     New Table<br>Shows the monitoring data of one or more sensors in a detailed table.     New Toplist<br>Shows a toplist (e.g. Top Talkers or Top Connections) of one sensor in a table. |                        |                      |             |  |
|                                                 |                     |                                                                                                    | < <u>B</u> ack                                                                                                    | <u>N</u> ext >         | Cancel               |             |  |
|                                                 |                     |                                                                                                    |                                                                                                    |                        |                      |             |  |
| 1                                               |                     |                                                                                                    | V6.2.1.956                                                                                                    | frial Edition (30 days | (left) 1992 refreshs | 1% CPU Load |  |

Select the graphs desired (Figure 18). In this case, select one graph to report the results of three Microsoft Exchange LoadSim simulation runs.

| 🔞 PR TG TI   | raffic Grapher - de | fault.prtg                      |                                                       | . D X       |
|--------------|---------------------|---------------------------------|-------------------------------------------------------|-------------|
| File Edit    | View Tags Extra     | s Help Order Upgrade            |                                                       |             |
| Views        | View: Custom G      | raph Layout Using Customizable  | Panels                                                |             |
|              | Add Delete          | Edit Arrange                    |                                                       |             |
| D-al-a       | Panel 1             |                                 |                                                       |             |
|              | _                   | New Graph or Table              | X                                                     |             |
| Events       |                     | Create New Graph                |                                                       |             |
|              |                     | Please select the options for t | his new graph                                         |             |
|              |                     |                                 |                                                       |             |
| Sensors      |                     |                                 |                                                       |             |
|              |                     | Name:                           | Netflow                                               |             |
| Custom       |                     |                                 |                                                       |             |
|              |                     | T Live                          | 60 minutes                                            |             |
| Reports      |                     | 5 Minutes Averages              | 6 hours                                               |             |
|              |                     |                                 |                                                       |             |
| Bacumer      |                     | 1 Hour Averages                 | 30 days 💌                                             |             |
| provident of |                     | E 1 Day Averages                | 205 dans                                              |             |
|              |                     | 1 Copy of Congest               | 1363 0894                                             |             |
|              |                     |                                 |                                                       |             |
|              |                     | Show Legend                     |                                                       |             |
|              |                     |                                 |                                                       |             |
|              |                     |                                 |                                                       |             |
|              |                     |                                 | < Back Enish Cancel                                   |             |
|              |                     |                                 |                                                       |             |
|              |                     |                                 |                                                       |             |
|              |                     |                                 |                                                       |             |
|              |                     |                                 |                                                       |             |
|              |                     |                                 |                                                       |             |
|              |                     |                                 | V6.2.1.956 Trial Edition (30 days left) 1993 refreshs | 2% CPU Load |
|              |                     |                                 | V6.2.1.956 Trial Edition (30 days left) 1993 refreshs | 2% CPU Load |

Figure 18. Custom Graph Options

The resulting custom graph is displayed in Figure 19. The first run in this graph shows the results of the first Microsoft Exchange LoadSim run, with optimization disabled. The second and third runs show the effect of the warm cache as less traffic traverses the WAN.

Figure 19. Custom Graph Results

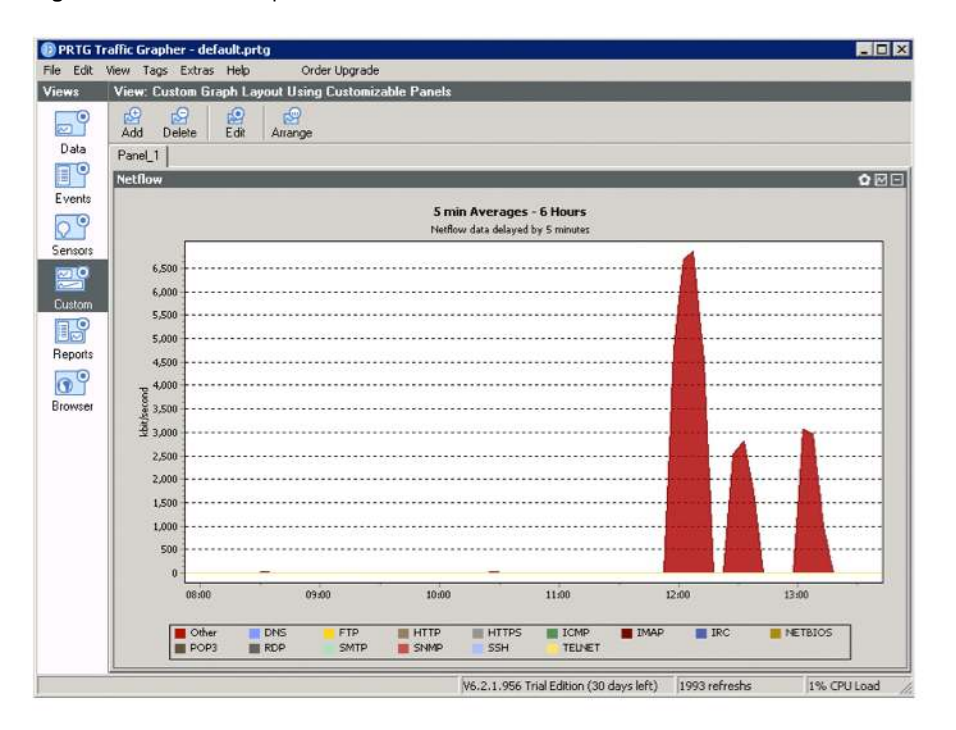

## Conclusion

Gathering accurate baseline measurements and then effectively demonstrating WAN optimization with Cisco WAAS is essential to a successful Cisco WAAS PoC. If suitable monitoring and reporting tools do not exist in the customer's PoC environment, the Paessler <u>PRTG Traffic Grapher</u> is recommended for this purpose. This tool can be successfully deployed to obtain the before and after measurements required to demonstrate the benefits of WAN optimization with Cisco WAAS. This versatile tool can also be used to present the results of the optimization demonstration in a variety of effective formats to meet the success criteria of the Cisco WAAS PoC.

## FOR MORE INFORMATION

- Cisco WAAS Software product information: <u>http://www.cisco.com/go/waas</u>
- Paessler PRTG Traffic Grapher: <u>http://www.paessler.com/prtg6</u>

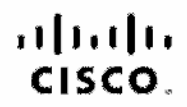

Americas Headquariers Giaco Systems, Inc. Sen Jose, CA Asia Pacific Headquartera Oiseo Systema (USA) Pie Ltd. Singepora Europe Headquarters Oleco Systems international EV Ametericam, The Netherlands

Olsee has more than 200 offices worldwide. Addresses, phone numbers, and fax numbers are listed on the Olsee Website at www.cisco.com/go/offices.

GODE, COENT, COENT, COST, Class Hos, Class Hos, Class Horlbert, the Class logs, Class Narea Comont, Class Pailer, Class Senant Asa, Class Stackhows, Class Stackhows, Class Relative Health Posteroa, Class Unified Computing System, Class Washa, DOE, Fip Channels, His for Coot, His Minz, Fipanne, Dating, Fip Utas, Fip Vices, Hip Vices, Hip Vi

All other trademarks mentioned in this document or website are the uroperty of their respective owners. The use of the word partner does not imply a partnership teleforship between Claud and any other company, (091013)

Printed in USA